## U盘\_SD卡下载程序

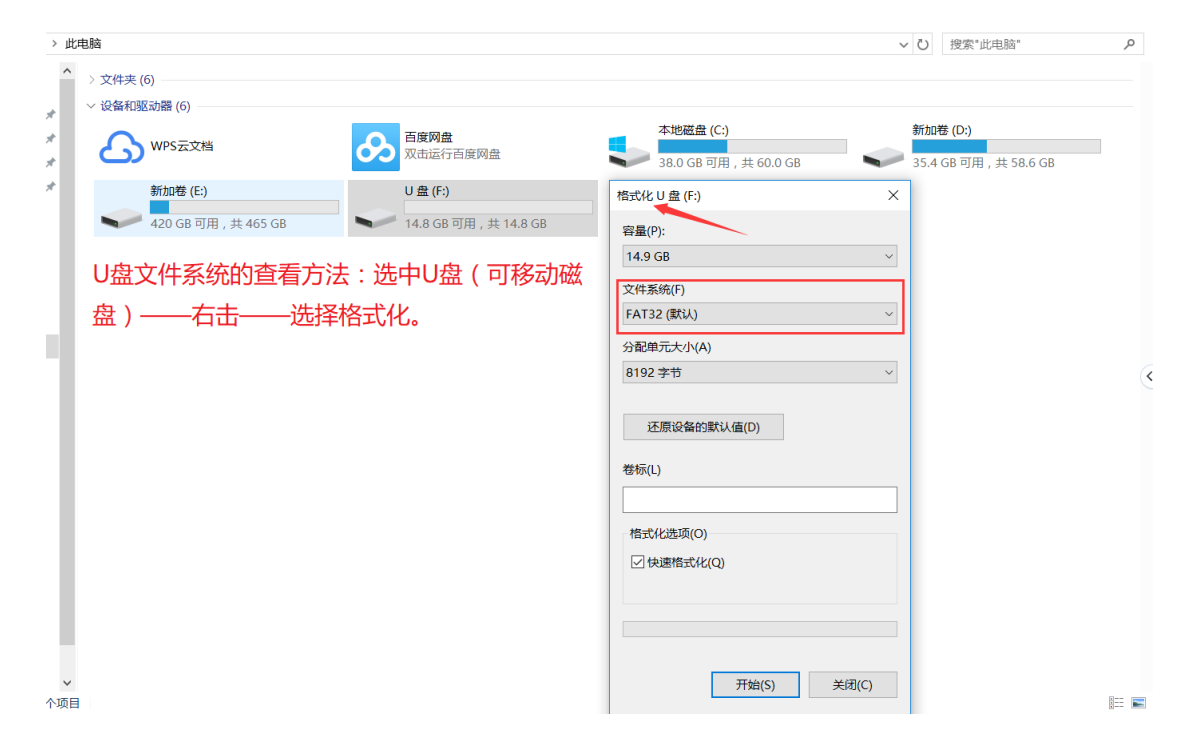

前期准备:U盘文件系统 FAT32,大小要求 32G 以内,USB2.0 接口。

## 在 U 盘根目录下,新建一个非中文名的文件夹,如 USB project。

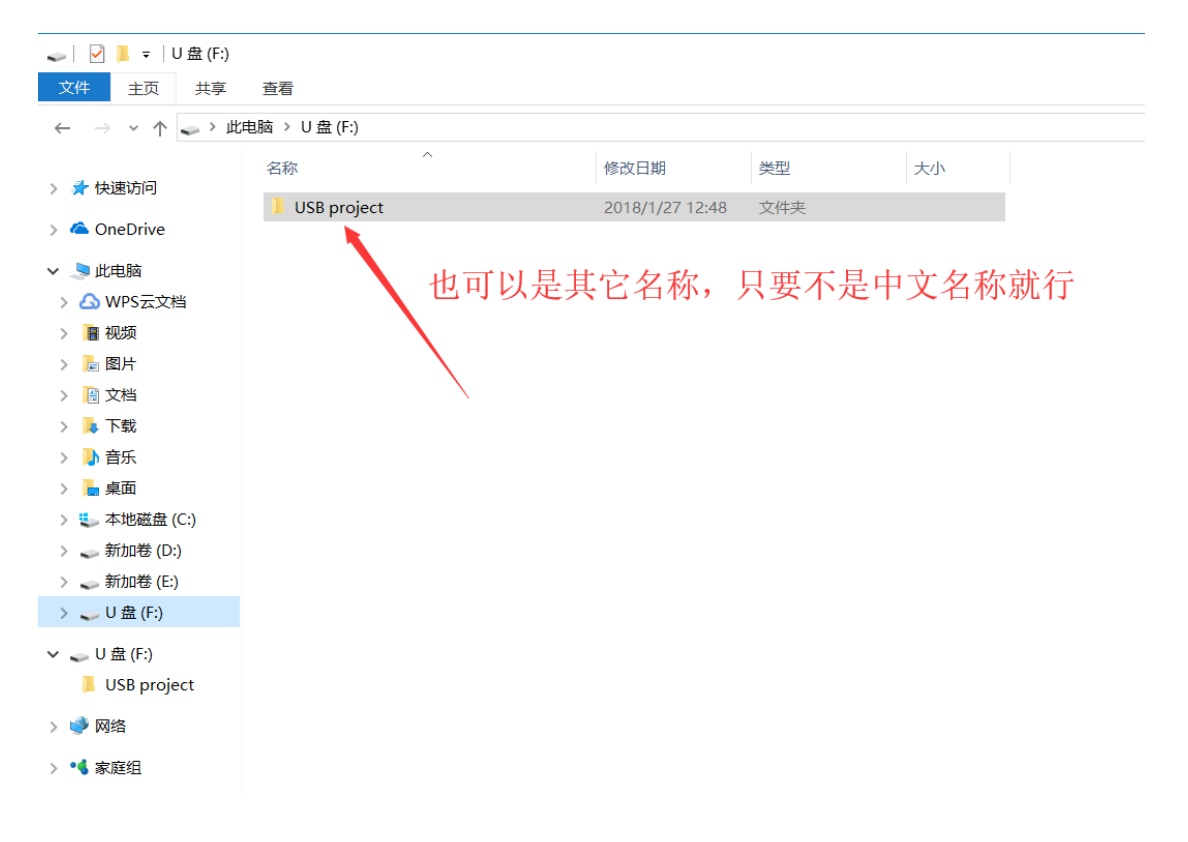

方法1

## 步骤1.打开 EBProV600 软件→打开要下载的程序→编译程序→单击【工

程文件】 菜单→单击【建立 U 盘与 SD 卡所需的下载资料】。如图:

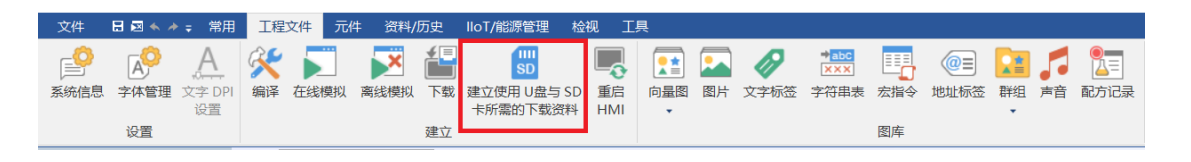

步骤 2.单击【建立 U 盘与 SD 卡所需的下载资料】后,弹出对话框,选择保存下载资料的目录(选择 U 盘根目录下的 USB project 文件夹),点【建立】。如图:

| 建立使用 U盘与 SD 卡所需的下载资料                 | ×       |
|--------------------------------------|---------|
| 选择保存下载资料的目录: 点浏览, 目录为U盘根目录下的USB pro  | ject文件夹 |
| F:\USB project                       | 浏览      |
| □ 使用系统设置 (请使用 OS 20131106 或更新版本的 OS) |         |
| 系统设置文件位置:                            |         |
| c:/                                  | 浏览      |
|                                      |         |
| □ 用尸目定义升机画面<br>                      |         |
| <b>c:/</b>                           | 浏览      |
|                                      |         |
| □ 配方数据 (RW)                          |         |
|                                      |         |
| □ 配方数据 (RW_A)                        |         |
|                                      |         |
| □ 资料取样                               |         |
|                                      |         |
| □ 使用分期付款                             |         |
|                                      |         |
|                                      |         |
| 建立 系统设置                              | 关闭      |

步骤 3.建立成功后, U 盘从电脑端拔下, 连接至触摸屏, 屏幕识别到后

弹出下图 所示窗口,选择【Download】。(建议此时触摸屏断开通讯)

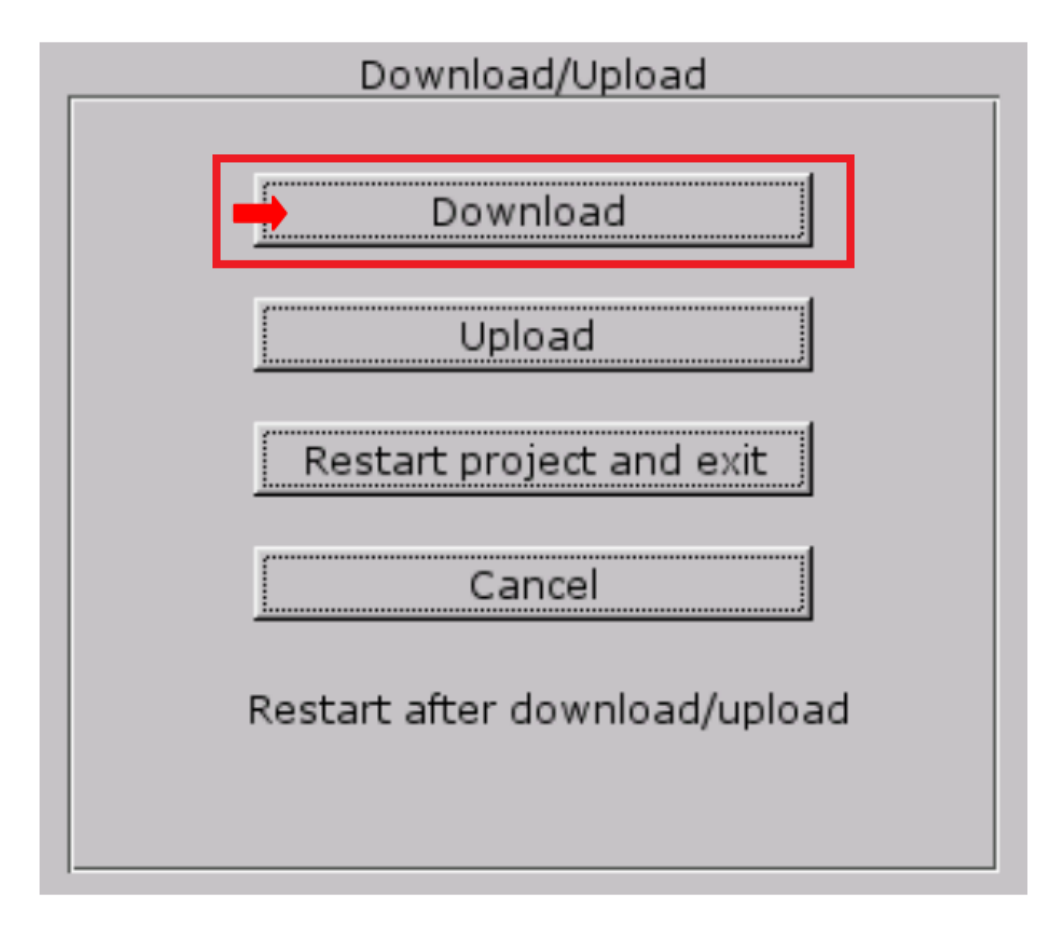

步骤 4.输入下载程序的密码,默认是 111111,之后点 OK。如图:

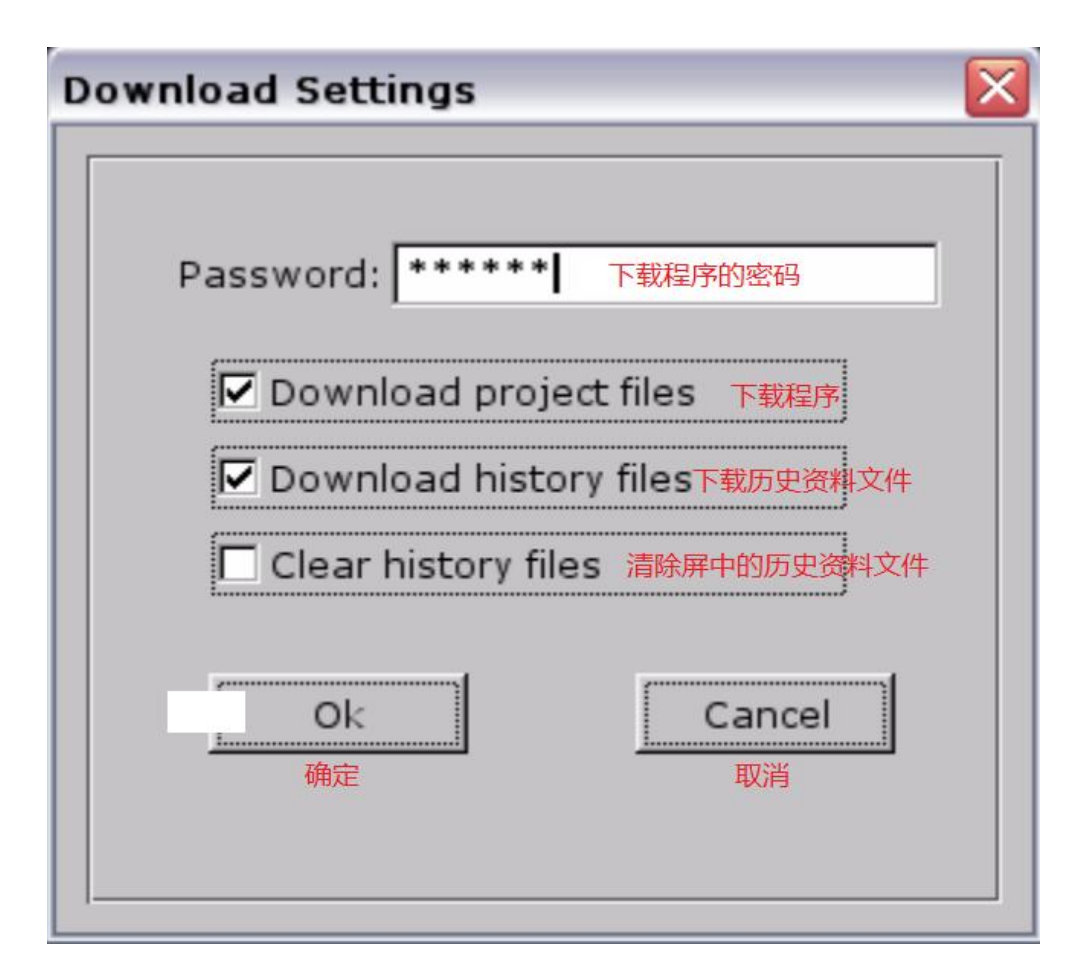

步骤 5.密码输入正确后弹出下图所示窗口,点 usbdisk→usbdisk\_a\_1→ 选中 USB project 文件夹,点 OK。(注意:选择到 USB project 这一层 就可以了)

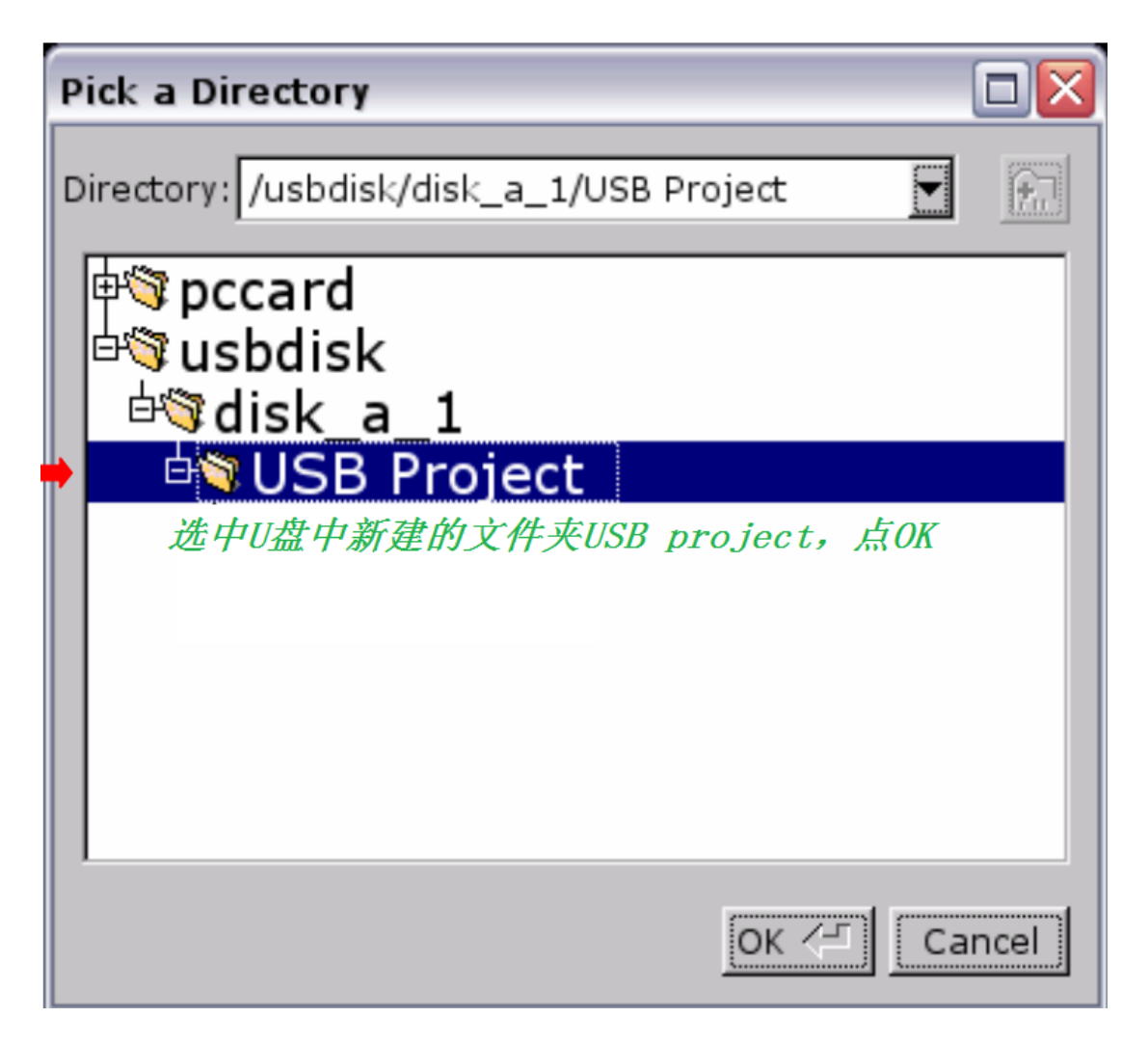

程序开始下载-----Download project Files...

方法 2.

步骤 1.双击 EBPro 软件快捷图标【Utility Manager】, 单击【传输】→单击 【建立 U 盘与 SD 卡所需的下载资料】。如图:

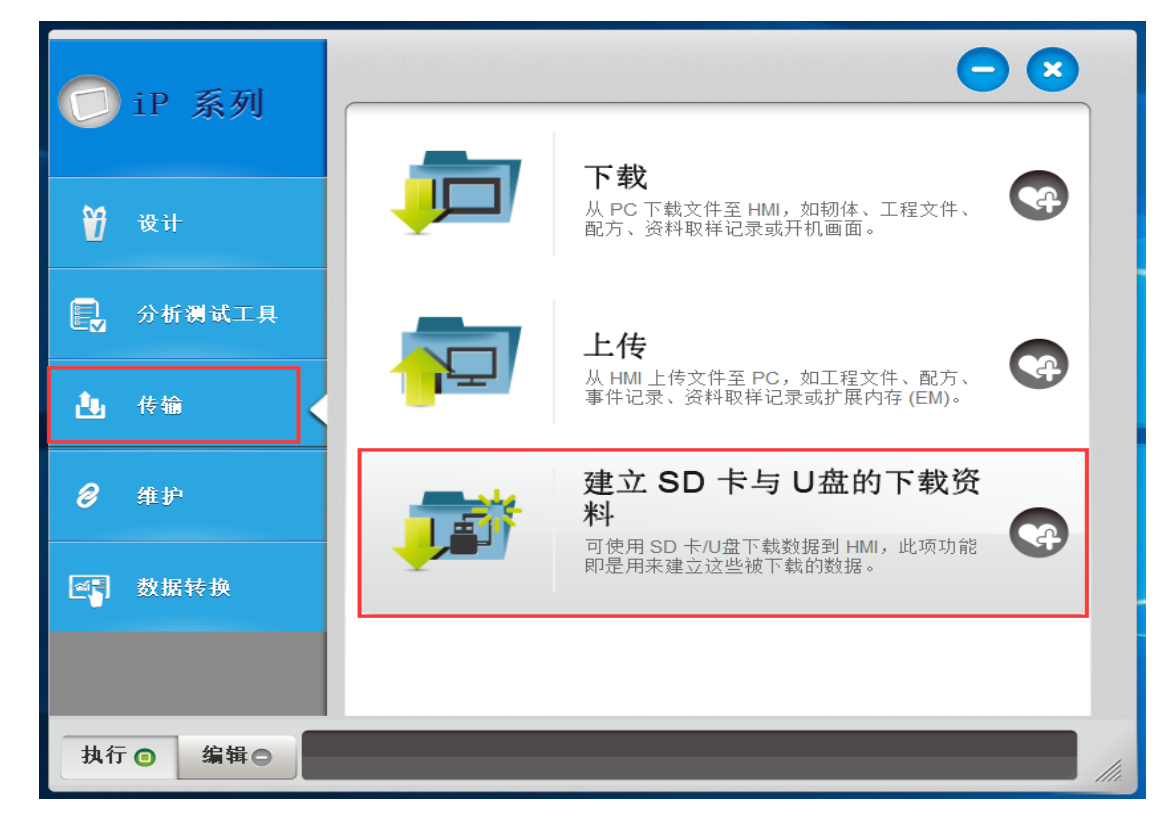

步骤 2.单击【建立 U 盘与 SD 卡所需的下载资料】后,弹出对话框,选择保存下载资料的目录(选择 U 盘根目录下的 USB project 文件夹),同时还需选择要下载程序的 exob 文件(跟方法 1 的区别),之后点【建立】。如图:

| 建立使用在 U盘与 SD 卡所需的下载资料                               | ×  |
|-----------------------------------------------------|----|
| 选择保存下载资料的目录:                                        |    |
| F:\USB project                                      | 浏览 |
| 数据来源                                                |    |
| <ul> <li>✓ 工程文件</li> <li>请输入 EXOB 文件名称 !</li> </ul> | 浏览 |
| □ 配方数据 (RW)                                         |    |
|                                                     |    |
| □用户自定义开机画面                                          |    |
|                                                     |    |
|                                                     |    |
| 建立                                                  | 离开 |

步骤 3.建立成功后, U盘从电脑端拔下, 连接至触摸屏, 屏幕识别到后弹出

下图 所示窗口,选择【Download】。(建议此时触摸屏断开通讯)

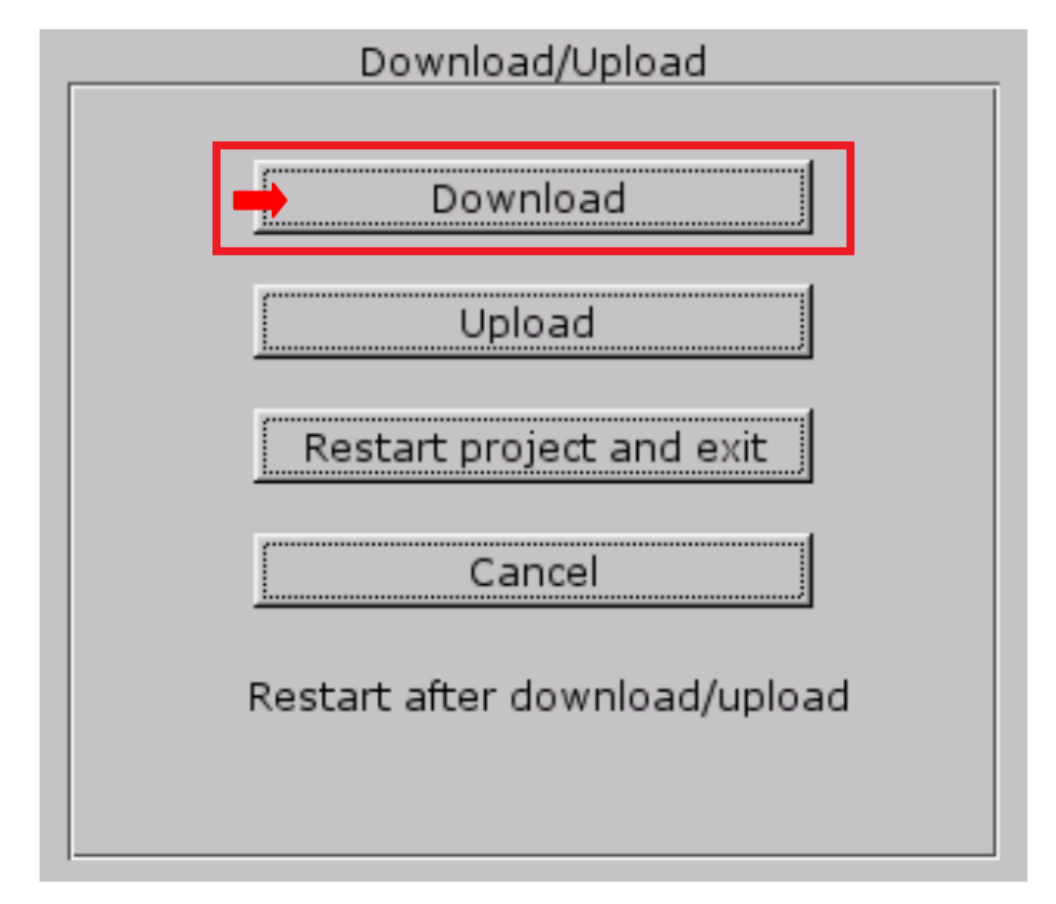

步骤 4.输入下载程序的密码,默认是 111111,之后点 OK。如图:

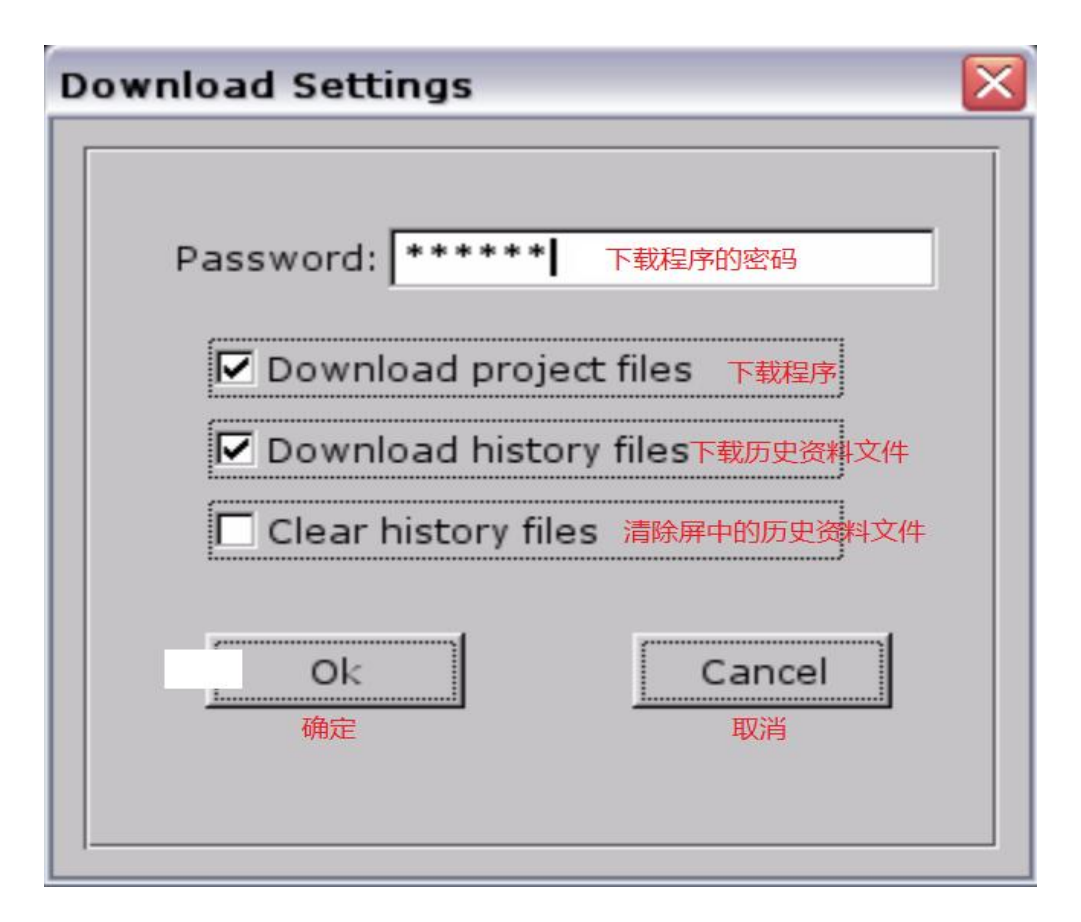

步骤 5.密码输入正确后弹出下图所示窗口 , 点 usbdisk→usbdisk\_a\_1→选

中 USB project 文件夹 , 点 OK。(注意:选择到 USB project 这一层就可以了)

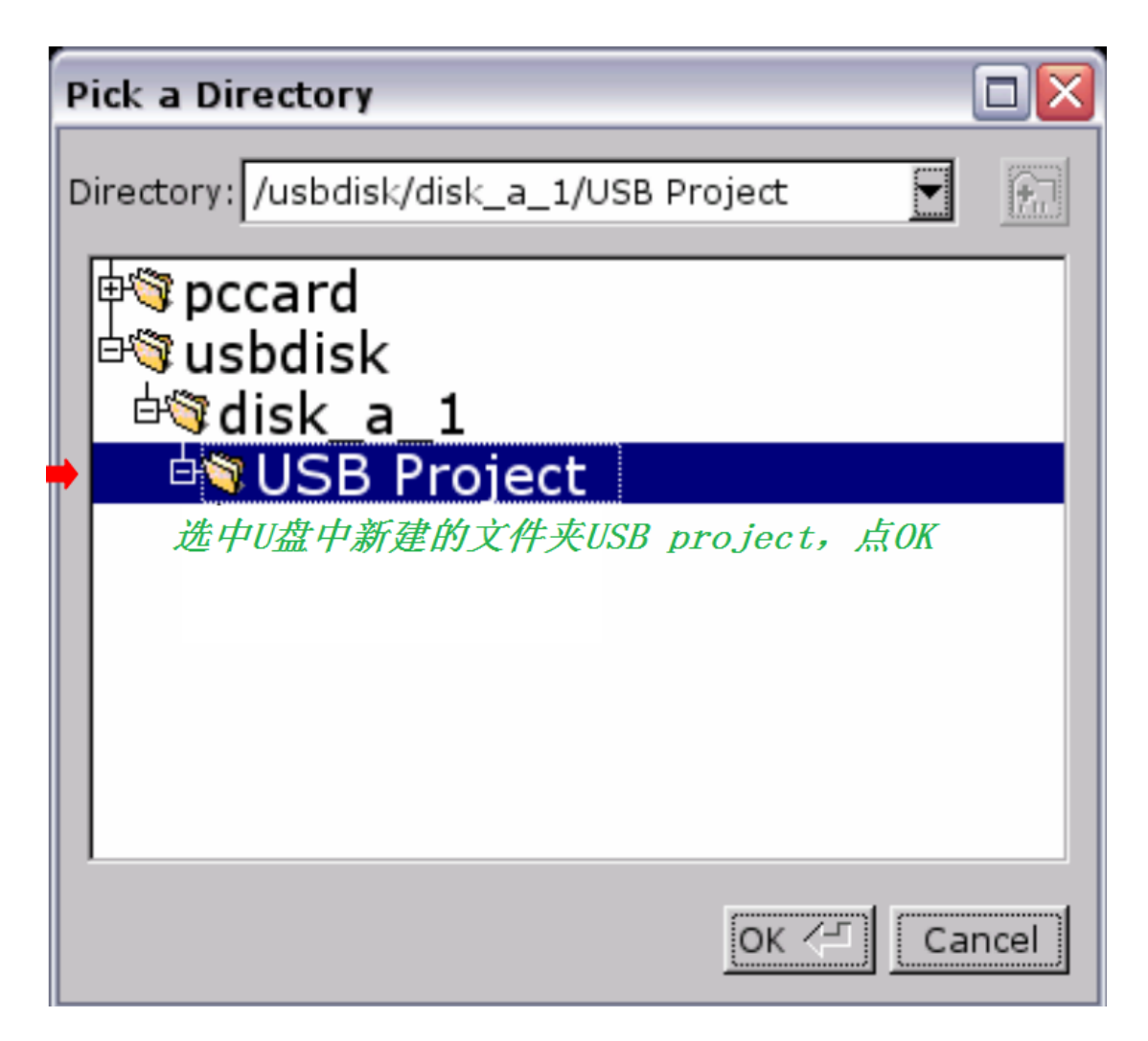

程序开始下载------Download project Files...